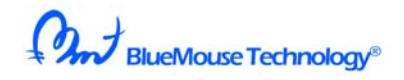

## OZUPADKEY

2011年11月27日

<キーの割り当て早やわかり>

OZUPADKEY をインストールした後は、以下のようなキー設定になっています。後で述べる EDIT 機能(④)をつかって、これらの割り当ては自由に変えることができます。 〇GOOGLE EARTH(初期設定)

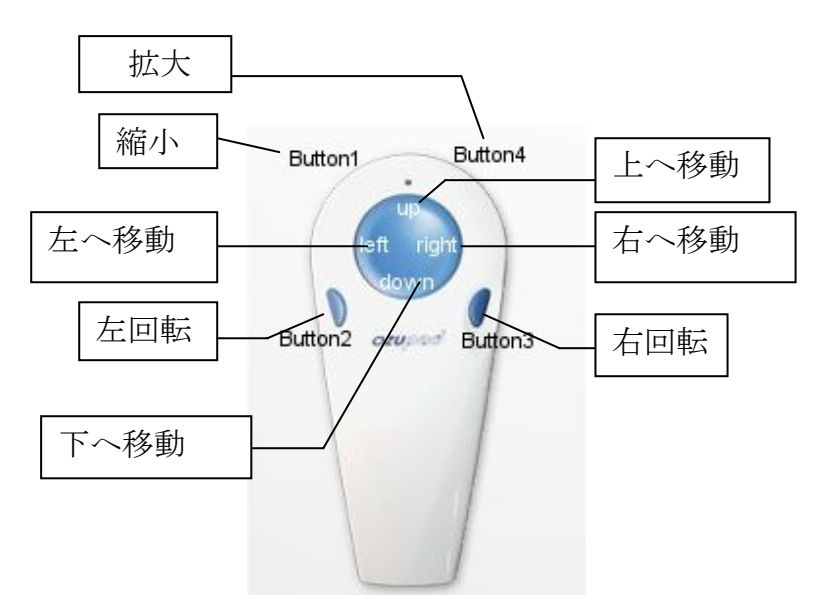

#### ○GOOGLE FLIGHT(初期設定)

Google flight では、キートップ(青色)はジョイスティックとなります。

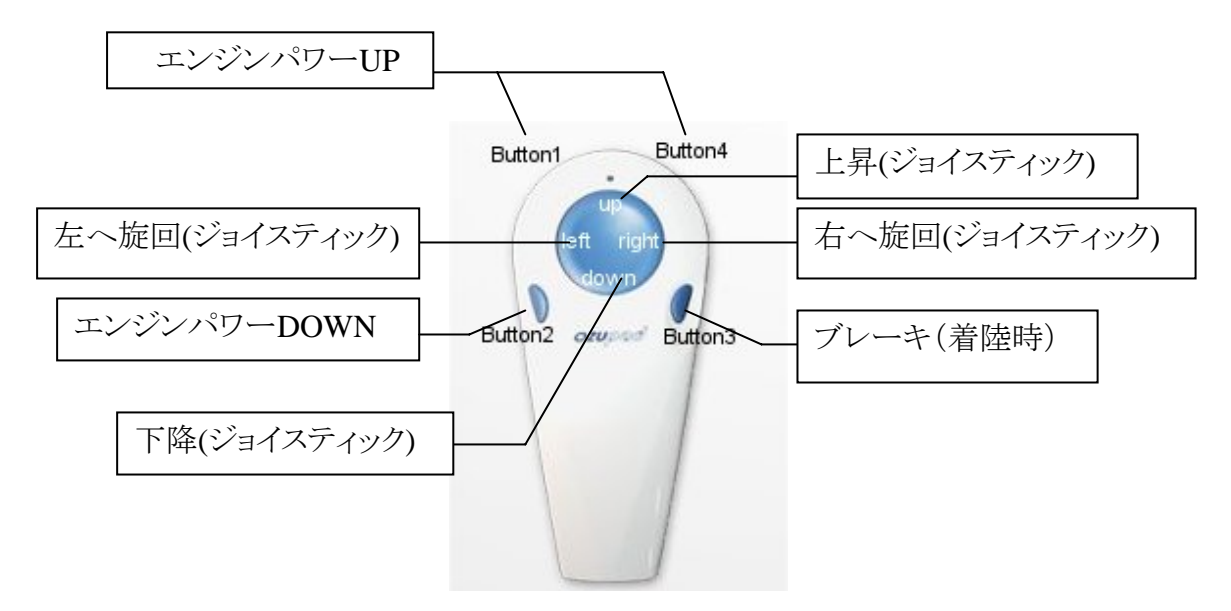

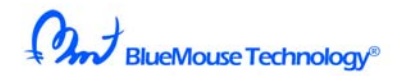

#### ○ GOOGLE MAP、YAHOO MAP(初期設定)

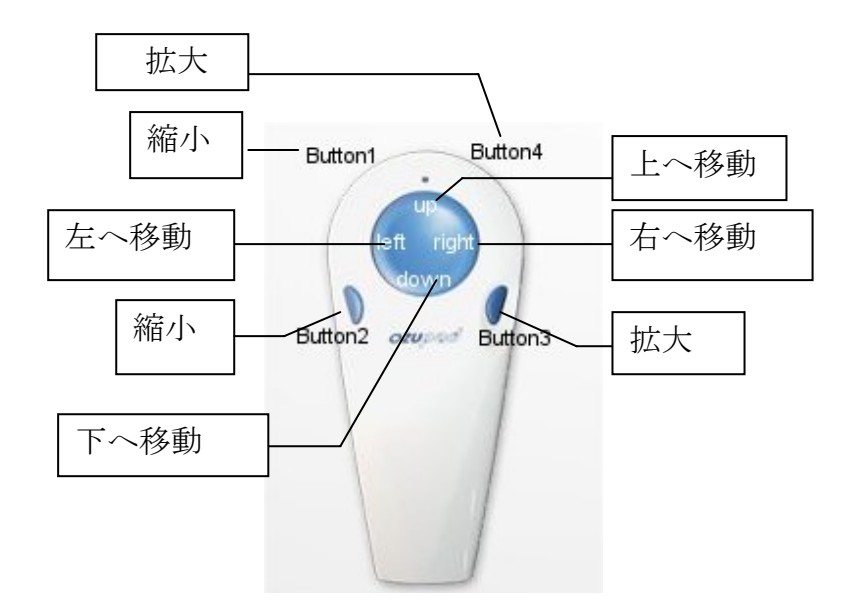

○WINDOWS MEDIA PLAYER11(初期設定)

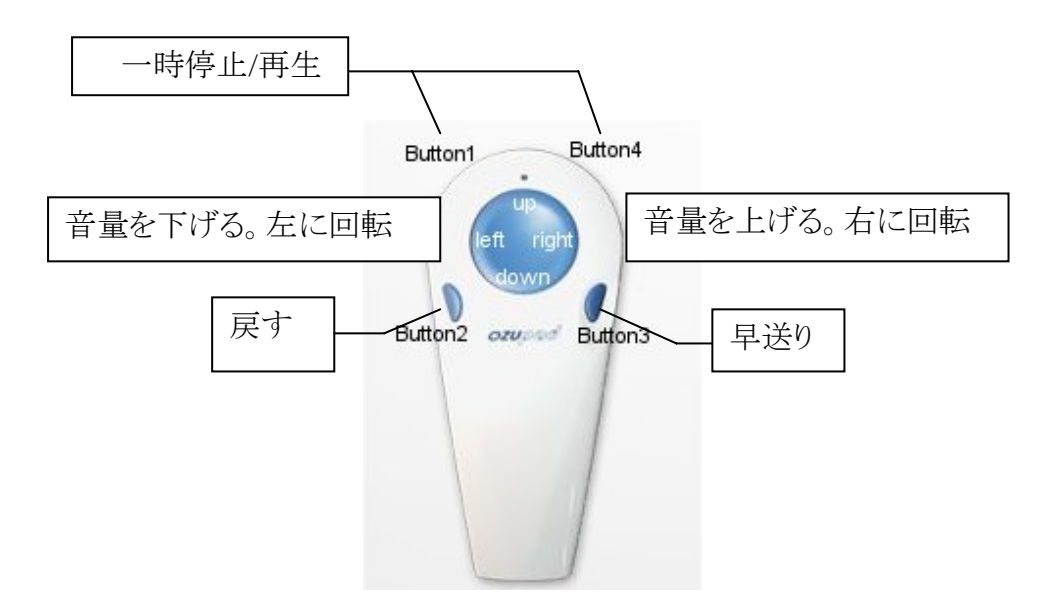

音量の上げ下げは、指で青色のキートップ周囲に触れて、右に指を回転させたり、 左に回転させて行います。

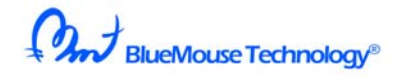

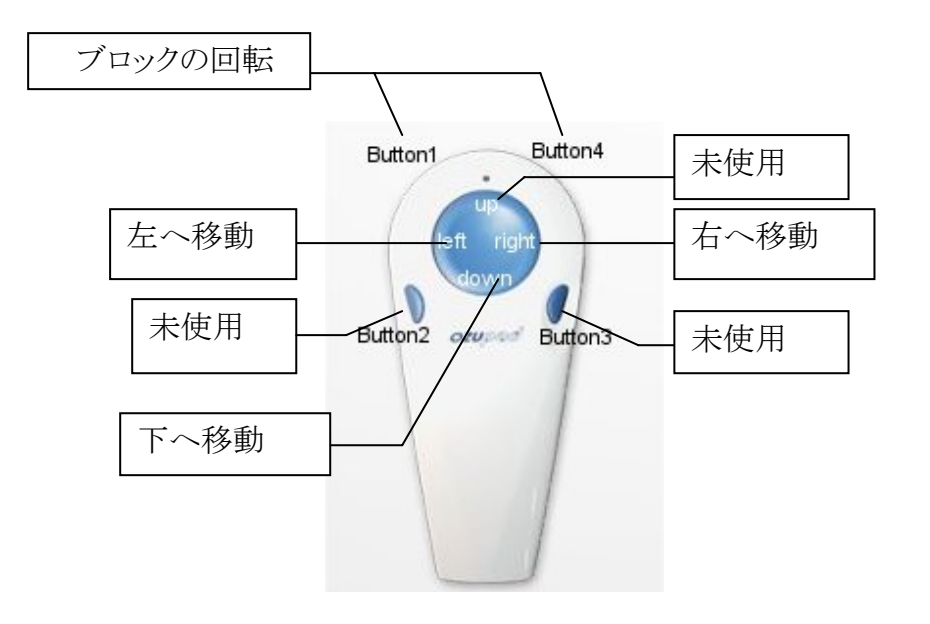

○TETRIS(インターネットから TETRIS ゲームを探します)

○SPACE INVADER(インターネットから SPACE INVADER を探します)

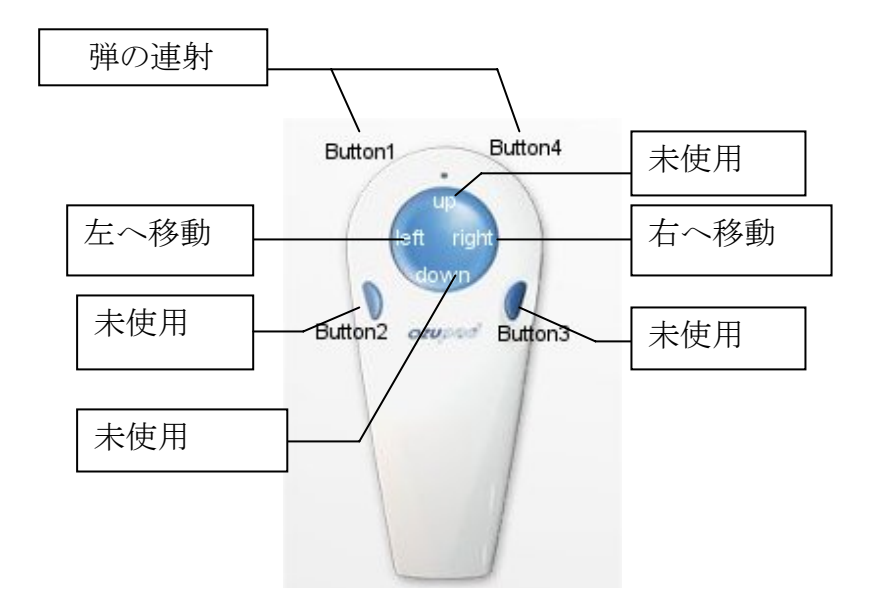

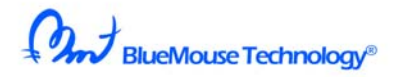

# クリック ひとつ戻る Button1 Button4 上へ移動 左へ移動 tsft right 右へ移動 音量を下げる Button2 Button3 音量を上げる 下へ移動 下へ移動

#### OWINDOWS MEDIA CENTER(WINDOSW7 および VISTA)

MEDIA CENTER を自在にコントロールできます。

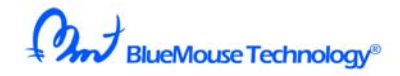

<使い方の説明>

#### ① はじめに

- ② インストール
- ③ OZUPAD で Google Earth の上を飛ぶ楽しみ方
- ④ OZUPADKEY でキーボードのキー設定をする。
- ⑤ ジョイスティック、マウスとのコンビネーション
- ⑥ 免責事項
- ⑦ 著作権
- ⑧ 付録1

## ①はじめに

OZUPAD を1 個または、2 個PCにつないで、ゲームを楽しむことができます。 OZUPAD のジョイスティック機能を利用して、パソコンのキーボードをコントロールでき ます。OZUPAD のジョイスティック機能から得られるXとY方向のアナログデータをPC のキーを押している時間に変換して実現しています。

従来のPC用ゲームやアプリケーションのほとんどは、この機能を使って、OZUPAD で コントロールできます。

機能一覧:

| キーボードのキーすべてに対応 | SHIFT+CRTL+S なども OK | キーのリピート時間を変える     |
|----------------|---------------------|-------------------|
| キーに変換する圧力を設定   | 2 つの OZUPAD に対応     | マウス、ジョイスティックと混在可能 |

OZUPAD をジョイスティックモードにするには、後ろの黒いボタンを押して、 OZUPAD の LED が紫色になっていることを確認してください。

## ② インストール

ソフトウエア OZUPADKEY をダウンロードしてください。

あるいは、<u>http://www.ozupad.com/jp/download.html</u>

Ozupadkey では、Google Map、Yahoo Map、Google Earth、Windows

MediaPlayer、Google flight、Windows Media Center 用のキー設定がすでにされています。

また、クラシックなゲームであるテトリスと、スペースインベーダー用のキー設定もされています。

Ozupadkey をクリックし、ソフトウエアをダウンロードしてください。 以下のような画面が現れます。

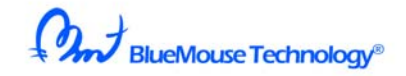

| 🞦 OzupadKey V100       |       |                                       |   |
|------------------------|-------|---------------------------------------|---|
| ファイル(E) 編集(E) 表示(V     | ) お気に | 入り(4) ツール(1) ヘルプ(H)                   | 2 |
| 🔾 戻る • 🕥 • 🏂 🍃         | 🗋 検索  | 🔁 אזאנא 💷 ד                           |   |
| フォルダの作業                | *     | CzupadKey Windows インストーラ パッケージ Def KB |   |
| 👔 ファイルをすべて展開           |       |                                       |   |
| その他                    | *     |                                       |   |
| □ L_ゲームソフト             |       |                                       |   |
| □ マ1 トキュメント □ 共有ドキュメント |       |                                       |   |
| ৰ্ভ্ৰ বৰ্ণ মৃঙ্গদিয়-চ |       |                                       |   |
|                        |       |                                       |   |
| 詳細                     | ×     | <b>v</b>                              |   |

Ozupadkey をクリックし、インストールしてください。

| 🙀 OzupadKey                                                                                                    |                                                                    |                                                                            | _ 🗆 🗙                                        |
|----------------------------------------------------------------------------------------------------|--------------------------------------------------------------------|----------------------------------------------------------------------------|----------------------------------------------|
| Welcome to the Ozupadl                                                                                                    | Key Setup V                                                        | Vizard                                                                     |                                              |
| The installer will guide you through the ste                                                                                         | ps required to insta                                               | ll OzupadKey on your                                                       | computer.                                    |
| WARNING: This computer program is pro<br>Unauthorized duplication or distribution of<br>or criminal penalties, and will be prosecute | tected by copyright<br>this program, or any<br>ed to the maximum e | law and international<br>portion of it, may res<br>extent possible under l | treaties.<br>ult in severe civil<br>the law. |
|                                                                                                    | Cancel                                                             | < <u>B</u> ack                                                             | Next >                                       |

この画面がでたら、Nextをクリックしてください。

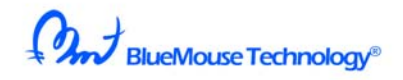

| and Key                                                                          |                          |                      |                    |
|----------------------------------------------------------------------------------|--------------------------|----------------------|--------------------|
| Select Installation Folde                                                        | ۶r                       |                      |                    |
| The installer will install OzupadKey to the                                      | following folder.        |                      |                    |
| To install in this folder, click "Next". To in                                   | nstall to a different fo | lder, enter it below | or click "Browse". |
| <u>F</u> older:<br>C¥Program Files¥BlueMouse Tech                                | mology¥OzupadKey         | ¥                    | B <u>r</u> owse    |
|                                                                                  |                          |                      | Disk Cost          |
| Install OzupadKey for yourself, or fo<br>ⓒ <u>E</u> veryone<br>ⓒ Just <u>m</u> e | or anyone who use:       | s this computer:     |                    |
|                                                                                  | Cancel                   | < <u>B</u> ack       | Next >             |
| 画面の指示に従って Next を                                                                 | クリックしてくだ                 | さい。                  |                    |
| 🙀 OzupadKey                                                                      |                          |                      | _ 🗆 🗵              |
| Confirm Installation                                                             |                          |                      |                    |
| The installer is ready to install OzupadKey                                      | y on your computer.      |                      |                    |
| Click "Next" to start the installation.                                          |                          |                      |                    |
|                                                                                  |                          |                      |                    |
|                                                                                  |                          |                      |                    |
|                                                                                  |                          |                      |                    |
|                                                                                  |                          |                      |                    |
|                                                                                  |                          |                      |                    |
|                                                                                  |                          |                      |                    |
|                                                                                  |                          |                      |                    |
|                                                                                  | Cancel                   | < <u>B</u> ack       | <u>N</u> ext >     |

Next をクリックしてください。

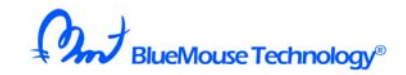

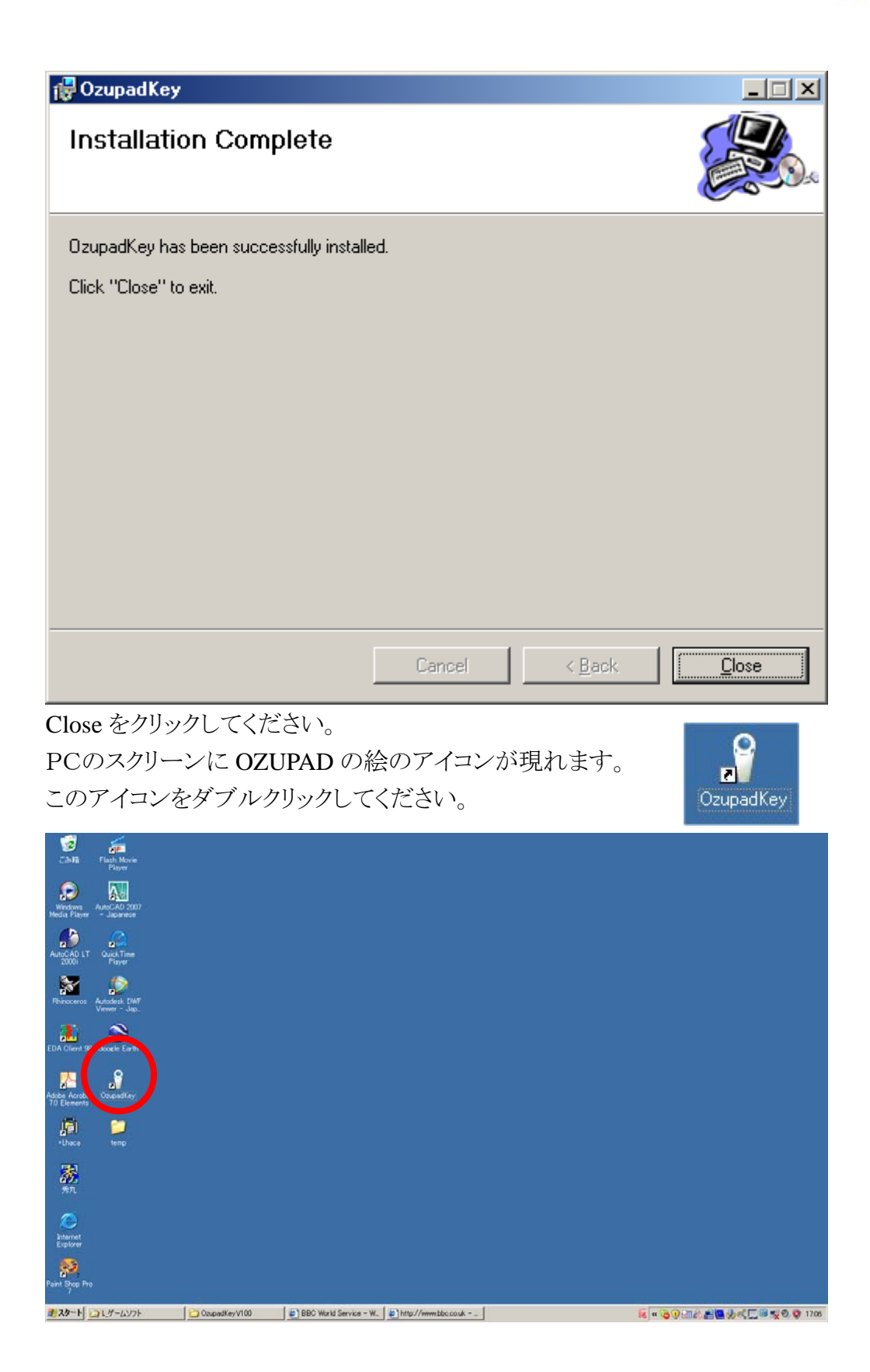

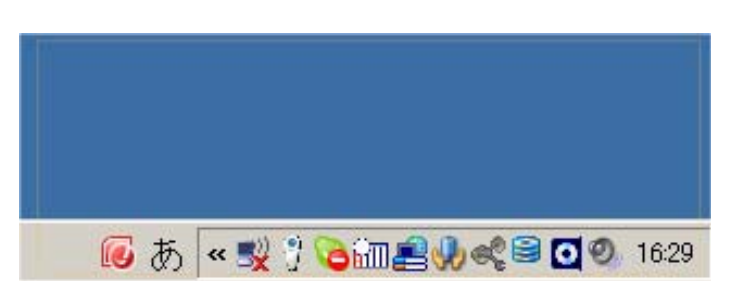

スクリーンの右下のバーに Ozupad のアイコンが現れます。 この Ozupad アイコンが現れている間、下記のソフトウエアがPC上で選ばれますと、 冒頭に説明したようなキー設定に自動的になります。 Google Map(グーグルマップ) Yahoo Map(ヤフーマップ) Google Earth(グーグルアース) Windows Media Player 11(メディアプレーヤー) Windows Media Center(メディアセンター) TETRIS(テトリス) SPACE INVADER(スペースインベーダー)

また、Google Flight をお使いになるかたは、 以下の手順で、OZUPADKEY を手動操作にし、Google flight を選んでください。

右下バーの Ozupad アイコンをクリックし、Open Ozupadkey を選んでください。

| e 🔺                                    | 🔽 Enable Key 🤇  | Dutput |          |       |        |
|----------------------------------------|-----------------|--------|----------|-------|--------|
| Cancel Key                             | Item            | Key 1  | Key 2    | Key 3 | Repeat |
| Default                                | Up              | N/A    | N/A      | N/A   | Off    |
| Firefox (Google Map)                   | Down            | N/A    | N/A      | N/A   | Off    |
| Firefox (Space Invader Game)           | Left            | N/A    | N/A      | N/A   | Off    |
| Firefox (Tetris Game)                  | Right           | N/A    | N/A      | N/A   | Off    |
| Eirefox (Vaboo Map)                    | Button 1        | N/A    | N/A      | N/A   | Off    |
|                                        | Button 2        | N/A    | N/A      | N/A   | Off    |
| Google Earth                           | Button 3        | N/A    | N/A      | N/A   | Off    |
| Google Flight                          | Button 4        | N/A    | N/A      | N/A   | Off    |
| Internet Explorer (Google Map)         |                 |        |          |       |        |
| Internet Explorer (Space Invader Game) |                 |        |          |       |        |
| Internet Explorer (Tetris Game)        | Finger Pressure | Heavy  | PAD Mode | Kev 💌 |        |
| Internet Explorer (Vaboo Man)          |                 |        |          |       |        |
| Marka Player                           |                 |        |          |       |        |
| Media Player                           |                 |        |          |       |        |

上のような画面となります。

OzupadKev 31.0.0

ここで、Auto Select のチェックを外してください。

その後、Google flightを選択し、Close します。

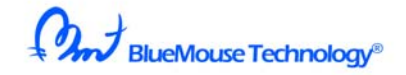

### ③OZUPAD で Google earth 上を飛ぶ

OZUPADを使ってグーグルが提供する地図の上を、飛行機で飛ぶことができます。 はじめに、グーグルアースを PC にインストールしてください。インストールが完了すると 以下のような画面になります。できるだけ早い速度のインターネット環境でお使いにな ってください。

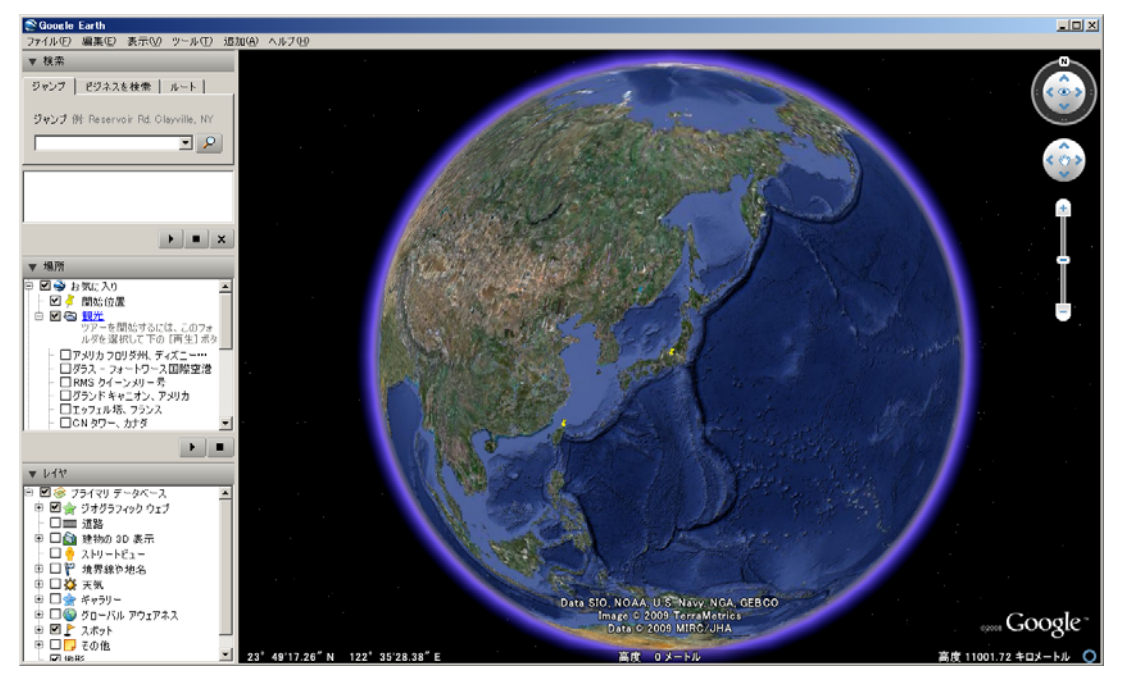

ー例としまして、<u>グランドキャニオン</u>の上空を飛行します。

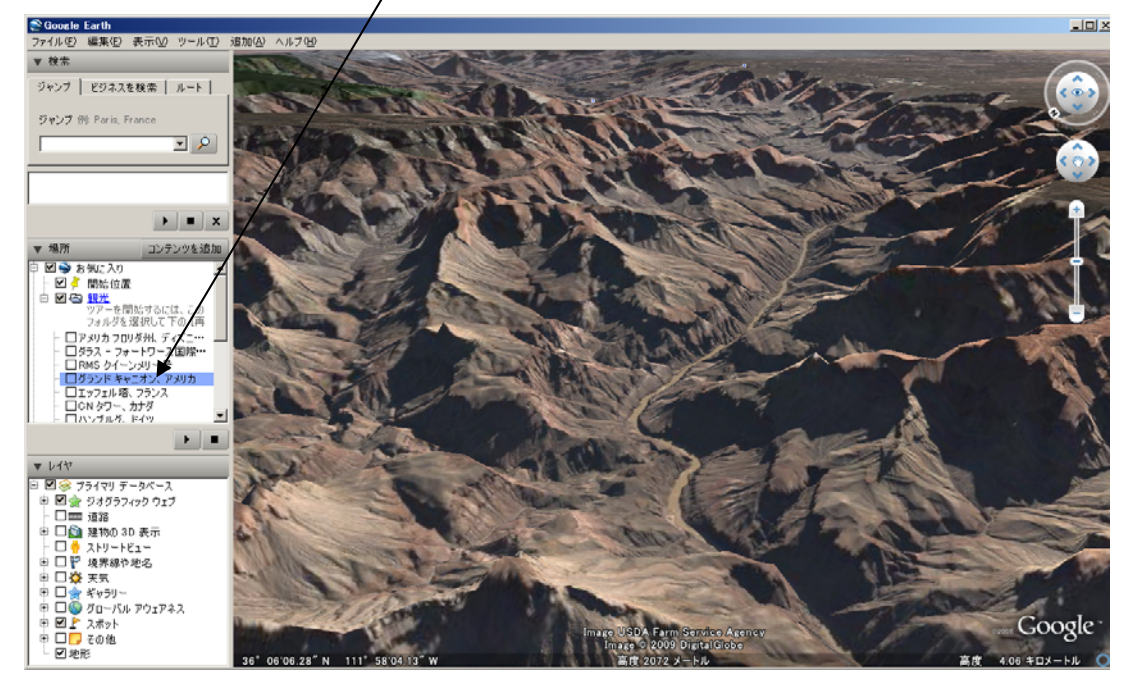

Copyright © 2011 BlueMouse Technology Co.,Ltd. all rights reserved

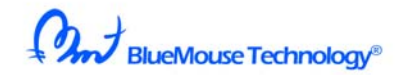

ツール(T)から"フライトシュミレータ開始"をクリックしてください。

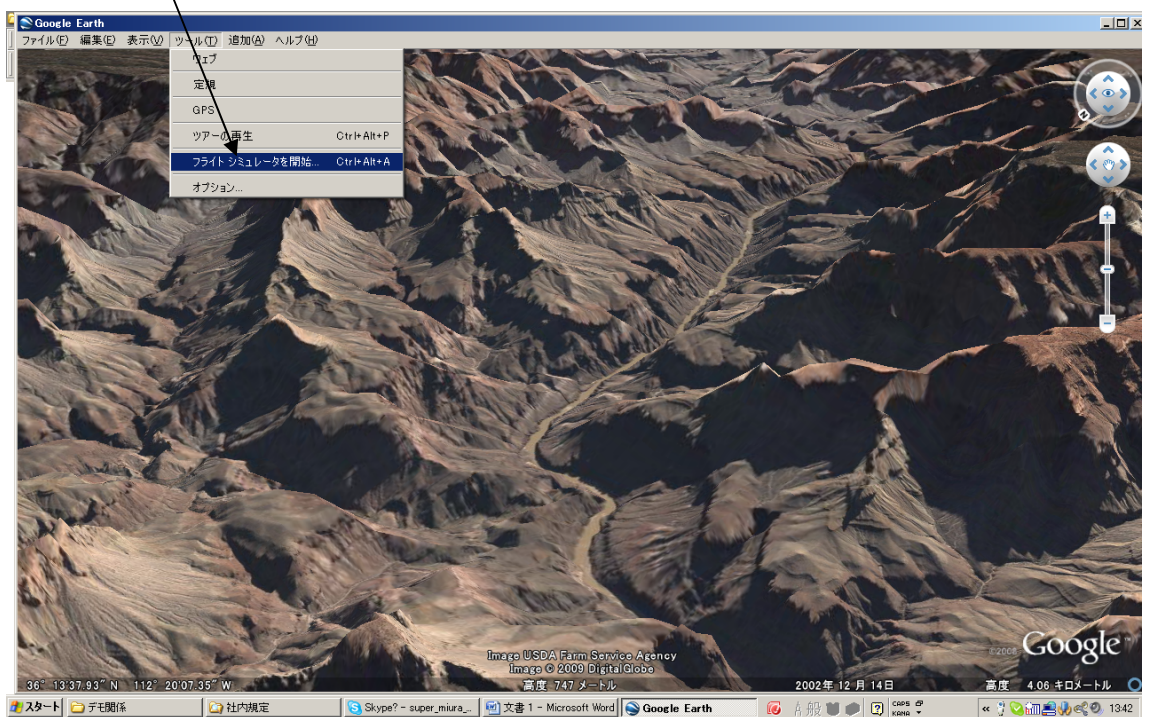

飛行機を選びます。SR22を選ぶことをお勧めします。 セスナ機ですのでゆっくり上空 を飛ぶことができます。 <u>ジョイスティックを有効化</u>をチェックしてください。

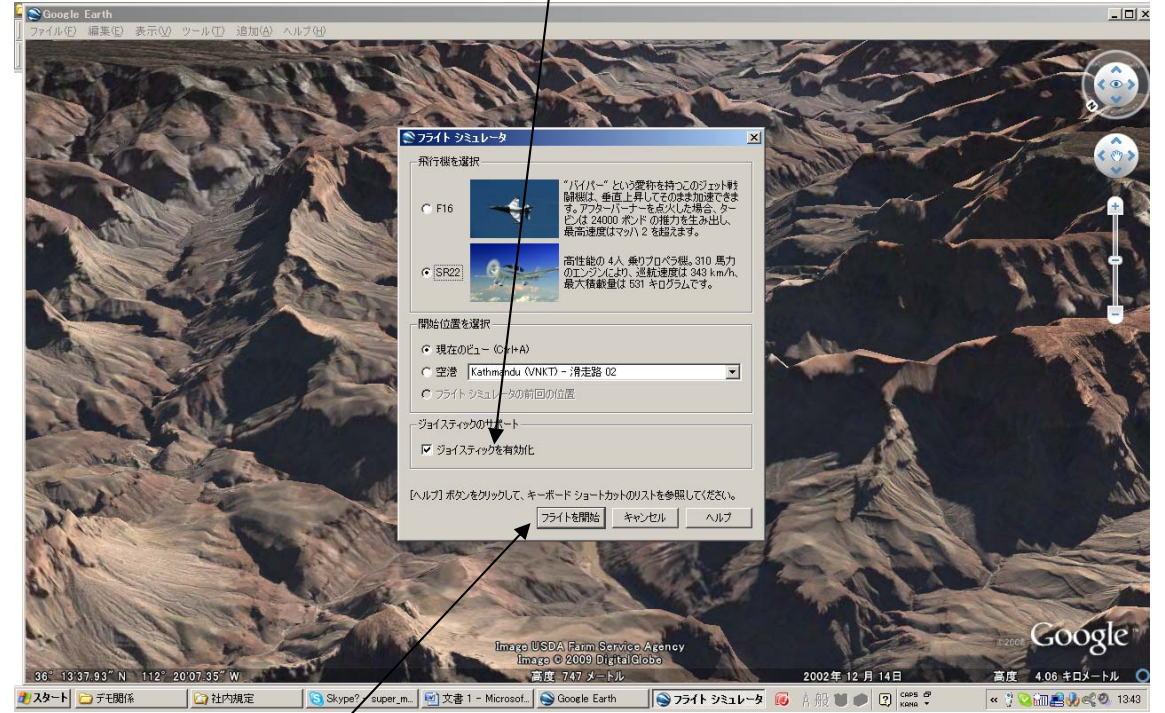

フライトシュミレーターで飛ぶ準備ができました。

"フライトを開始"をクリックし、その後すばやく、OZUPAD 背面のモード切り替えスイッチを押して、OZUPAD の LED が紫色になれば、開始できます。

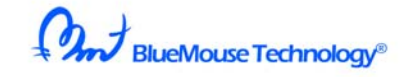

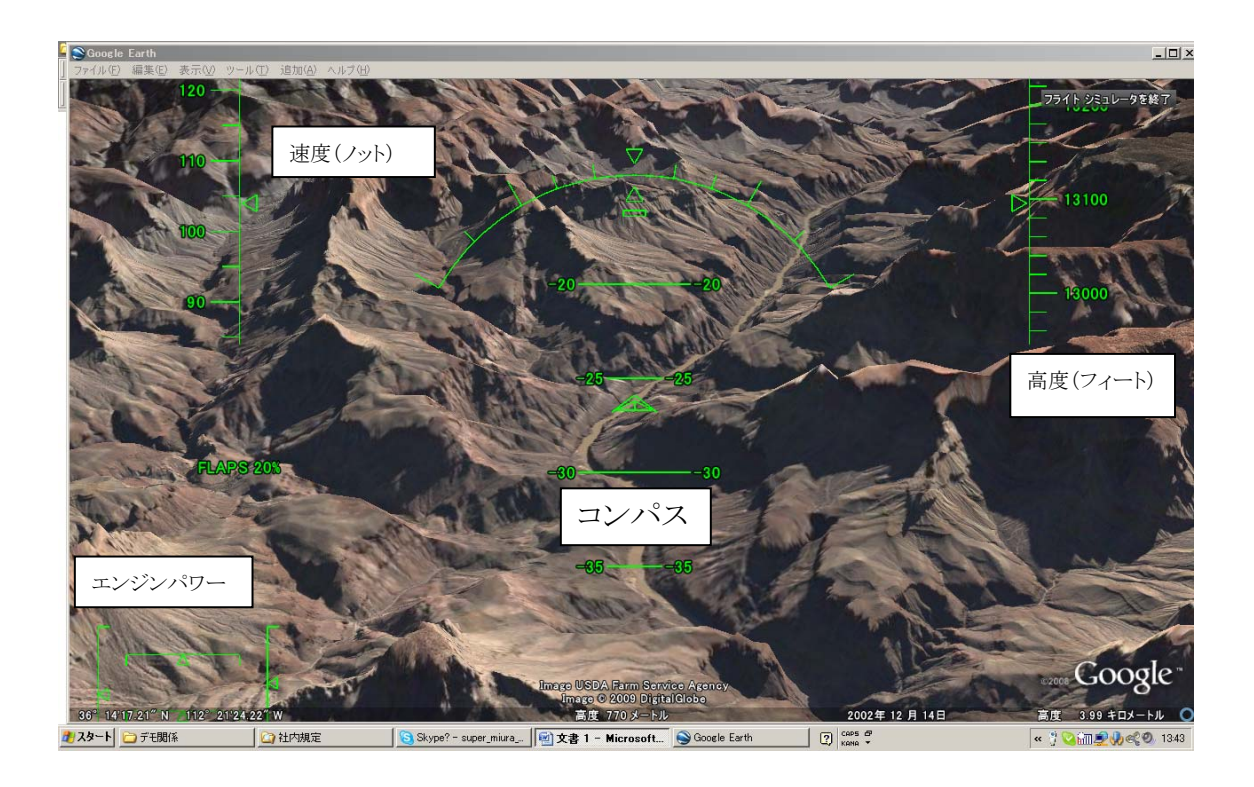

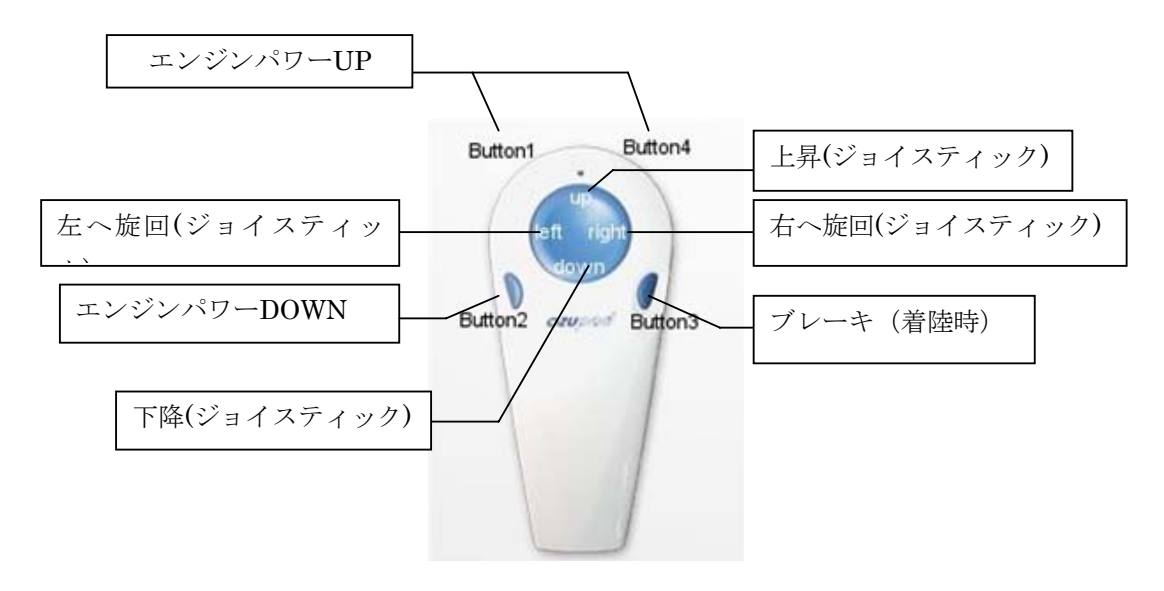

③ OZUPADKEY でキーボードのキー設定をする。

始めに、OZUPAD には 4 つのスイッチ(BUTTON)と、アナログのキートップ (up/left/down/right)があります。

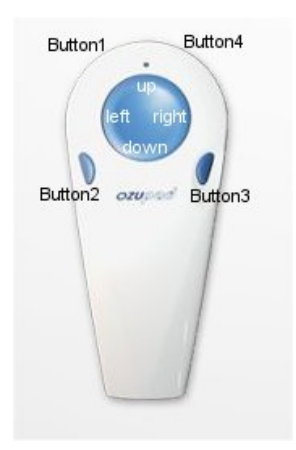

Button1と4は繋がっていますが、 別々に押すことのできるスイッチです。

open OzupadKey をクリックすると次のような設定画面が現れます。Auto Select のチェ ックを外してください。その後、

Create では、新しいキーの設定を作ることができます。 最大で、256個までの キー設定を作ることができます。OZUPAD1を作れば、自動的に OZUPAD2の設定も されます。Edit で、キー設定の内容変更をしてください。Delete では、選ばれた file を 消去することができます。 各 Item をクリックすれば。Edit できます。

| le 🔺                                   | 🔽 Enable Key 🛛  | Output  |          |       |        |
|----------------------------------------|-----------------|---------|----------|-------|--------|
| Cancel Key                             | Item            | Key 1   | Key 2    | Key 3 | Repeat |
| Default                                | Up              | N/A     | N/A      | N/A   | Off    |
| Firefox (Google Map)                   | Down            | N/A     | N/A      | N/A   | Off    |
| Firefox (Space Invader Game)           | Left            | N/A     | N/A      | N/A   | Off    |
| Firefox (Tetris Game)                  | Right           | N/A     | N/A      | N/A   | Off    |
| Eirefox (Yaboo Map)                    | Button 1        | N/A     | N/A      | N/A   | Off    |
| Google Earth                           | Button 2        | N/A     | N/A      | N/A   | Off    |
|                                        | Button 3        | N/A     | N/A      | N/A   | 110    |
|                                        | Button 4        | N/A     | N/A      | N/A   | Off    |
| Internet Explorer (Google Map)         |                 |         |          |       |        |
| Internet Explorer (Space Invader Game) |                 |         |          |       |        |
| Internet Explorer (Tetris Game) 👘      | Finger Pressure | Heavy 🔻 | PAD Mode | Key 🔻 |        |
| Internet Explorer (Yahoo Map)          |                 |         |          |       |        |
| Media Plaver                           | 1               |         |          |       |        |

OZUPAD を USB ポートに差し込むと、Status の OZUPAD1が Connected になります。 さらにもう一個 OZUPAD を差し込むと、OZUPAD2も Connected になります。 Finger Pressure は、キーをオンさせるときの OZUPAD が押された強さを、

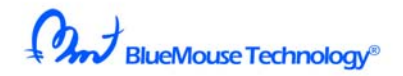

Light/Middle/Heavy と3段階選ぶことができます。 Item をクリックしてキーを設定します。

| Key Code A     | ssign                                       | × | Keyは3つまで複合さ        |
|----------------|---------------------------------------------|---|--------------------|
| Please input t | he key, or set mouse click to assign "Down" |   | せることができます。         |
| -Key Code -    |                                             |   | すべてのキーボードの         |
|                | Repeat Slow                                 |   | キーに対応していま          |
| C Key 1        | S Clear                                     |   | す。またマウスの Left/     |
| • Key 2        | Alt                                         |   | Middle/Right クリックも |
|                | Left Click   Middle Click   Right Click     |   | 設定することができま         |
|                |                                             |   | す。                 |
|                | OK Cancel                                   |   |                    |

例えば、key1 に shift、key2 に Ctrl、Key3 には K といった割り当てができます。

Clear ボタンを押すことで、N/A(何も割り当てない)になります。

Repeat をクリックすると、キーを連続で出します。

連続して出す速さを3段階で変えることができます。

PAD Mode を Jog にすると、Up/Down/Left/Right は、JOG コントローラになります。

| ile 🔺                                  | 🔽 Enable Key O  | utput   |          |         |        |
|----------------------------------------|-----------------|---------|----------|---------|--------|
| Cancel Key                             | Item            | Key 1   | Key 2    | Key 3   | Repeat |
| [ Default                              | Jog Plus        | N/A     | N/A      | N/A     | Off    |
| Firefox (Google Map)                   | Jog Minus       | N/A     | N/A      | N/A     | Off    |
| Firefox (Space Invader Game)           | Button 1        | N/A     | N/A      | N/A     | Off    |
| Firefox (Tetris Game)                  | Button 2        | N/A     | N/A      | N/A     | Off    |
| Firefox (Yaboo Map)                    | Button 3        | N/A     | N/A      | N/A     | Off    |
| Google Earth                           | Button 4        | N/A     | N/A      | N/A     | Off    |
| Google Flight                          |                 |         |          |         |        |
| Internet Explorer (Google Map)         |                 |         |          |         |        |
| Internet Explorer (Space Invader Game) |                 |         |          |         |        |
| Internet Explorer (Tetris Game)        | Finger Pressure | Heavy 🔻 | PAD Mode | Joa 🔹 🗸 |        |
| Internet Explorer (Yahoo Map)          |                 |         |          |         |        |
| Media Player                           |                 |         |          |         |        |

JOG モードでは、キーパッド上で指を右と左に滑らせて回転させることで、音量の調節 などに用いることができます。

PAD Mode で Mouse を選択すると OZUPAD は、ジョイスティックモードでありながら マウスとして動きます。

キートップに触れるとマウスとして動き、さらに、ボタン1から4は、すべてのキーボード とマウスの left/middle/right クリックに対応できます。

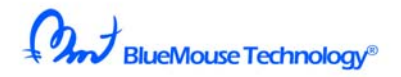

|                                        | I✓ Enable Key C | output  |          |         |        |
|----------------------------------------|-----------------|---------|----------|---------|--------|
|                                        | Item            | Key 1   | Key 2    | Key 3   | Repeat |
| Default                                | Button 1        | N/A     | N/A      | N/A     | Off    |
| Firefox (Google Map)                   | Button 2        | N/A     | N/A      | N/A     | Off    |
| Firefox (Space Invader Game)           | Button 3        | N/A     | N/A      | N/A     | Off    |
| Firefox (Tetris Game)                  | Button 4        | N/A     | N/A      | N/A     | Off    |
| Firefox (Yahoo Map)                    |                 |         |          |         |        |
| Google Earth                           |                 |         |          |         |        |
| Google Flight                          |                 |         |          |         |        |
| Internet Explorer (Google Map)         |                 |         |          |         |        |
| Internet Explorer (Space Invader Game) |                 |         |          |         |        |
| Internet Explorer (Tetris Game)        | Finger Pressure | Heavy 💌 | PAD Mode | Mouse 🔽 |        |
| Internet Explorer (Yahoo Map)          |                 |         | ,        |         |        |
| Media Player                           |                 |         |          |         |        |

Ozupadkey の機能を使わないときは、Exit Ozupadkey をクリックしてください。

もう一度、Ozupadkeyの機能を使うときは、画面の Ozupad アイコンをダブルクリックして ください。

Auto Select をクリックしておけば自動で自分の設定したキー設定を希望のアプリケーションが立ち上がったときに呼び出せます。

|                                       | 🔺 🔽 Enable Key  | Output  |          |       |        |
|---------------------------------------|-----------------|---------|----------|-------|--------|
| ancel Key                             | Item            | Key 1   | Key 2    | Key 3 | Repeat |
| efault                                | Up              | N/A     | N/A      | N/A   | Off    |
| irefox (Google Map)                   | Down            | N/A     | N/A      | N/A   | Off    |
| irefox (Space Invader Game)           | Left            | N/A     | N/A      | N/A   | Off    |
| irefox (Tetris Game)                  | Right           | N/A     | N/A      | N/A   | Off    |
| irefox (Vaboo Mao)                    | Button 1        | N/A     | N/A      | N/A   | Off    |
| and Carlo Mapy                        | Button 2        | N/A     | N/A      | N/A   | Off    |
| oogle Earth                           | Button 3        | N/A     | N/A      | N/A   | Off    |
| ioogle Flight                         | Button 4        | N/A     | N/A      | N/A   | Off    |
| nternet Explorer (Google Map)         |                 |         |          |       |        |
| nternet Explorer (Space Invader Game) |                 |         |          |       |        |
| nternet Explorer (Tetris Game)        | Finger Pressure | Heavy 🔽 | PAD Mode | Kev 🔻 |        |
| nternet Explorer (Yaboo Man)          |                 |         |          |       |        |
| te die plasses                        |                 |         |          |       |        |

Auto Select を外して、特定のキー設定ファイルを File の中から選んで、その File を ダブルクリックすると、次のような画面になります。

BlueMouse Technology®

| Item                                                                                                    | Key 1   | Key 2 | Key 3 | Repeat |
|----------------------------------------------------------------------------------------------------|---------|-------|-------|--------|
| 剤 Սթ                                                                                                    | Up      | N/A   | N/A   |        |
| 🕈 Down                                                                                                    | Down    | N/A   | N/A   |        |
| 🛿 Left                                                                                                    | Left    | N/A   | N/A   |        |
| 🛿 Right                                                                                                    | Right   | N/A   | N/A   |        |
| 🕈 Button 1                                                                                                    | PgUp    | N/A   | N/A   |        |
| 🛿 Button 2                                                                                                    | PgUp    | N/A   | N/A   |        |
| Button 3                                                                                                    | PgDn    | N/A   | N/A   |        |
| L Daccon o                                                                                                    |         |       |       |        |
| Button 4                                                                                                    | PgDn    | N/A   | N/A   | Refer  |
| Button 4<br>Button 4<br>Displication<br>Displore.exe<br>Check window<br>tle                                   | v title | N/A   | N/A   | Refer  |
| Button 4<br>Juto Selection —<br>oplication<br>explore.exe<br>check window<br>tle<br>ahoo                      | PgDn    | N/A   | N/A   | Refer  |
| Button 4<br>Button 4<br>Uto Selection<br>oplication<br>explore.exe<br>check window<br>tle<br>ahoo<br>ub Title | v title | N/A   | N/A   | Refer  |
| Dector of<br>Button 4<br>Uto Selection —<br>oplication<br>xplore.exe<br>Check window<br>de Title<br>地区        | v title | N/A   | N/A   | Refer  |

上の設定では、internet explore で動く Yahooの Map が立ち上がったときに、 キー設定が上の内容になるような設定になっています。

このように、Auto selectionは、applicationを自動で見つけて、そのキー設定を 自動的に働かせることが可能です。

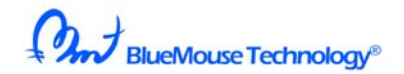

Windows を再スタートすれば、自動的に右下のバーに Ozupad アイコンが現れます。

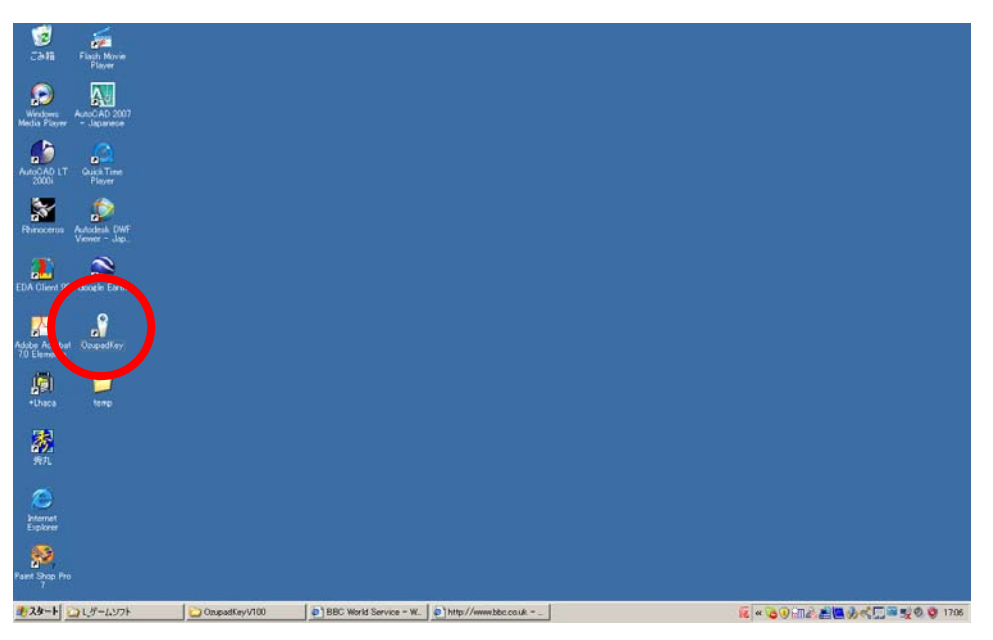

このアイコンをクリックすれば、常に、ozupadkeyを使うことができます。

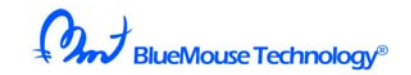

# ⑤ ジョイスティック、マウスとのコンビネーション

さまざまな楽しみ方。

1.2 つの OZUPAD にすべてキーボードのキーを割り当てる。

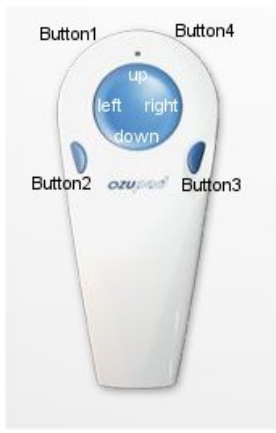

OZUPAD1、2の両方とも、Enable Key Output をクリックします。

- 2.1 つの OZUPAD はジョイスティックとし、2 つ目はキーにアサインする。
   OZUPAD1の Enable Key Output のチェックを外します。
   OZUPAD2 の Enable Key Output はチェックします。
- 3.1 つの OZUPAD はマウス動作とし、2 つ目はキーにアサインする。
   OZUPAD1の Enable Key Output のチェックを外します。
   OZUPAD2 の Enable Key Output はチェックします。

## ⑥ 免責事項

- OZUPADKEYは、なんらの予告なく変更することがあります。(株)ブルーマウステクノロジーは、これらを原因として発生した損失や損害について一切責任を負いません。
- ・ OZUPADKEY を使用すること、あるいは使用できないことによって発生した損失や 損害に関して(株)ブルーマウステクノロジーは一切責任を負いません。
- ・WWW.OZUPAD.COMからの情報・ソフトウェアの入手および利用は、利用者の自 己の責任と費用により行ってください。WWW.OZUPAD.COMから情報・ソフトウェア が入手できないこと、入手中および入手することによって発生した損失や損害に対 して(株)ブルーマウステクノロジーは一切責任を負いません。
- ・WWW.OZUPAD.COMから入手したソフトウェアを使用することによって、あるいは 使用できないことによって発生した損失や損害に対して(株)ブルーマウステクノロジ ーは一切責任を負いません。
- ・ WWW.OZUPAD.COM で入手できるソフトウェアが保有する内容の合法性や道徳 性、動作の確実性などについて(株)ブルーマウステクノロジーは一切責任を負 いません。
- WWW.OZUPAD.COMから入手したソフトウェアがウイルスに感染していないことを 保証しません。また万一WWW.OZUPAD.COMから入手したソフトウェアがコンピュ ータ・ウイルスに感染していた場合、それによって発生した損失や損害に対して (株)ブルーマウステクノロジーは一切責任を負いません。

# ⑦著作権

- OZUPADKEY のレイアウト、デザインおよび構造に関する著作権は(株)ブルーマウ ステクノロジーに帰属します。
- ・ WWW.OZUPAD.COM で紹介されているソフトウエアの著作権は各ソフトウエアの 作者もしくは、会社に帰属します。

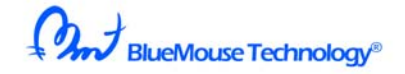

# ⑧ 付録1

 2008年12月以前の古い OZUPAD を使っている皆様へ。 次のような操作をお願いします。
 新しい OZUPAD を PC へ差し込む前に、
 スタート>ファイル名を指定して実行>regedit と入れる
 マイコンピュータの中に入ると思います。
 HKEY\_LOCAL\_MACHINE>SYSTEM>CurrentControlSet>Enum
 >USB
 この中の、Vid\_13d6&Pid\_0003
 Vid\_13d6&Pid\_0003&MI00
 Vid\_13d6&Pid\_0003&MI01
 Vid\_13d6&Pid\_0003&MI02
 を消去してください。

 また、ジョイスティックのプロパティを見てデバイス名が"2 軸 4 ボタン"になっている 場合、レジストリ中の以下の情報をクリアする必要があります。
 "HKEY\_LOCAL\_MACHINE¥SYSTEM¥CurrentControlSet¥Control¥MediaProper ties¥PrivateProperties¥Joystick¥OEM¥VID\_13D6&PID\_0003" (レジストリエディタ中の左ペインからこのキーを選択、まるごと削除して下さい)